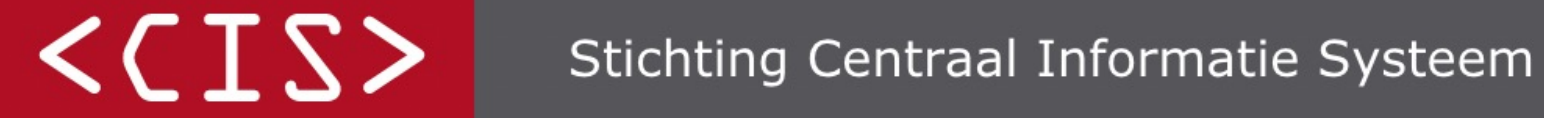

2

3

4

6

Partner in Verzekeringsdata & Risico inschatting

## **Step-by-step instructions for web form**

**Open the <u>web form</u>** This is where you start your access request.

**Answer the questions at the top of the form** Next you will see the section where you enter your personal data.

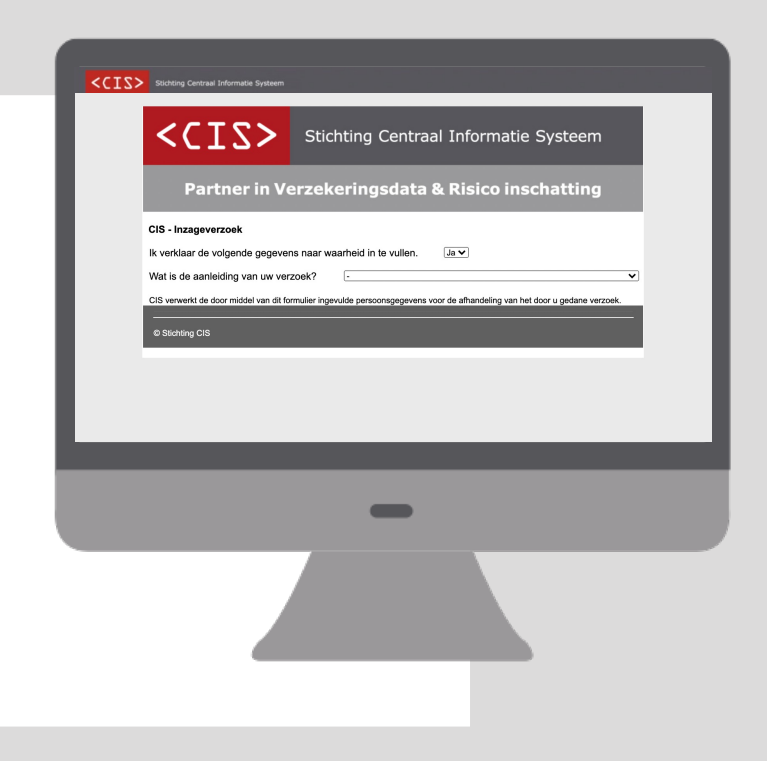

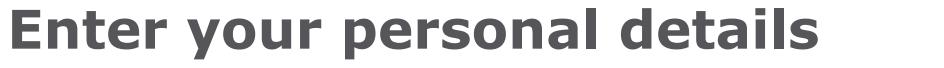

Postcode e.g. 1234 AA and mobile phone number e.g. 0612345678.

Check that your personal data has been entered correctly

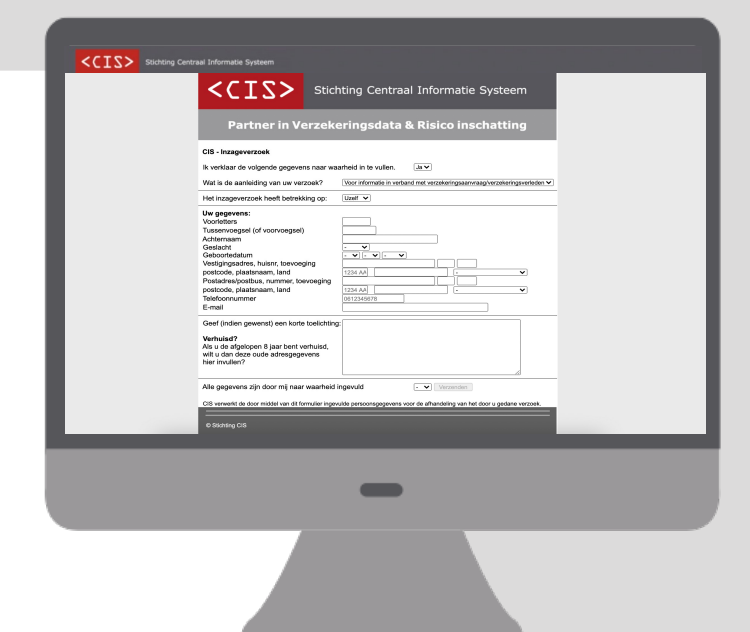

# Enter your previous addresses over the past eight years

We need this information to be able to share all your records with you.

## Answer the last question and click on Send

Your access request has now been submitted.

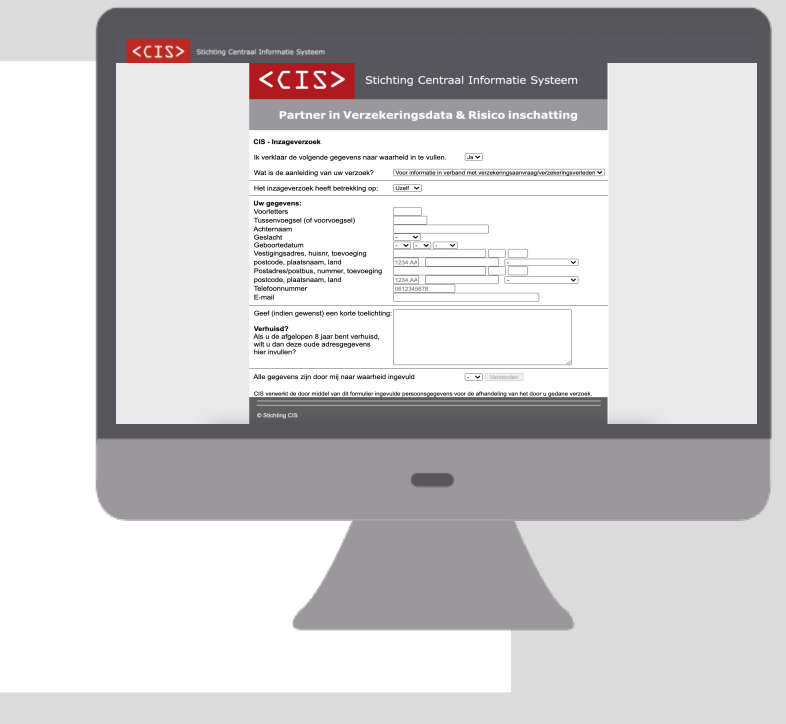

## **Open the confirmation email from CIS**

This email will be sent to the email address you provided.

## Check that your personal details are correct

Your previous addresses are not included in this email.

## Print and sign the confirmation email If you do not have a printer, you can copy the information onto a sheet of paper and sign it.

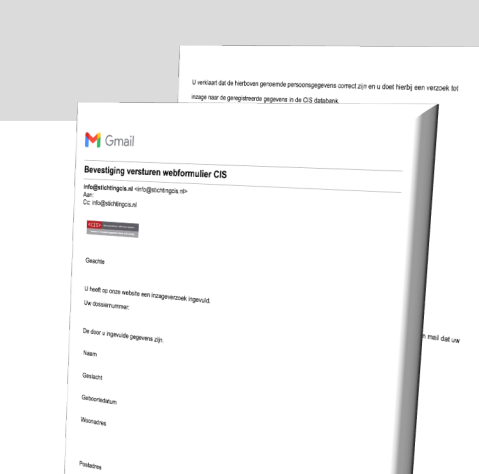

### Make a copy of your identity document

If you do not have a scanner, you can take a photo of your identity document.

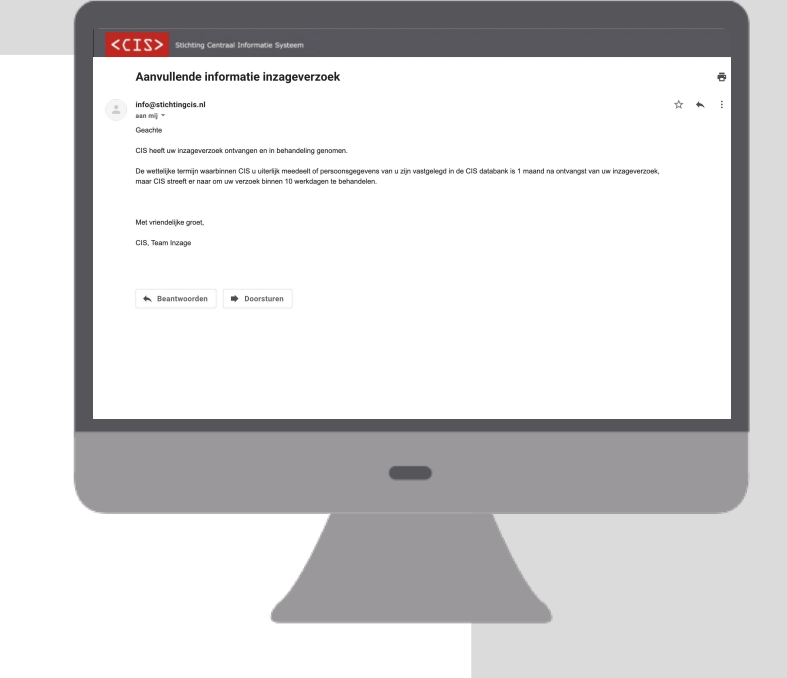

#### Send both documents back to CIS by email

You can return the signed confirmation email and the copy of your ID by attaching the two documents to a reply to the email.

# You will receive an email when your request is being processed

You will have access to your records within 10 working days.